# Cyber Recovery Solution 簡易運用ガイド

(PPDM 編)

# 目次

| は  | じめに                        | . 3 |
|----|----------------------------|-----|
| 1. | ポリシー作成                     | . 5 |
| 2. | ステータス確認(正常系)               | 10  |
| 3. | ステータス確認(Suspection データ検出時) | 13  |
| 4. | 攻撃ファイルの特定                  | 17  |
| 5. | データの復旧                     | 20  |
| 6. | コピーの破棄                     | 24  |

### はじめに

昨今、ランサムウェアやシステムの脆弱性を利用したサイバー攻撃が増えており、それらへの対策はシステムの可用性を 検討する上で欠かすことのできない観点となりつつあります。

Dell Technologies においても、お客様のビジネスを継続する上で必要なデータを保護、サイバー攻撃からシステムを迅速に復旧するためのプロダクトとして、"Cyber Recovery Solution"を提供しております。

今回は、その"Cyber Recovery Solution"について、構築後にどのような運用が必要になるのか、実際にサイバー攻撃が発生した場合に保護しているデータをどのように活用するのか、といった観点について、ご説明をさせていただきます。

#### 前提条件

本ガイドは、PowerProtect Cyber Recovery および PowerProtectDataManager 構築後の運用手順を簡略化して説明する ことを目的としています。各コンポーネントの初期構築および詳細な設定項目については、別途サポートサイトのマニュ アルをご参照ください。

本ガイドは PowerProtect Cyber Recovery 19.11、PowerProtectDataManager 19.11、CyberSense 7.12 の環境をベース としたものとなります。ご利用される環境と異なる場合は適宜読み替えていただくか、マニュアルをご参照ください。

#### 環境

このガイドでは、以下の環境およびフローでの運用を想定しています。

#### 環境:

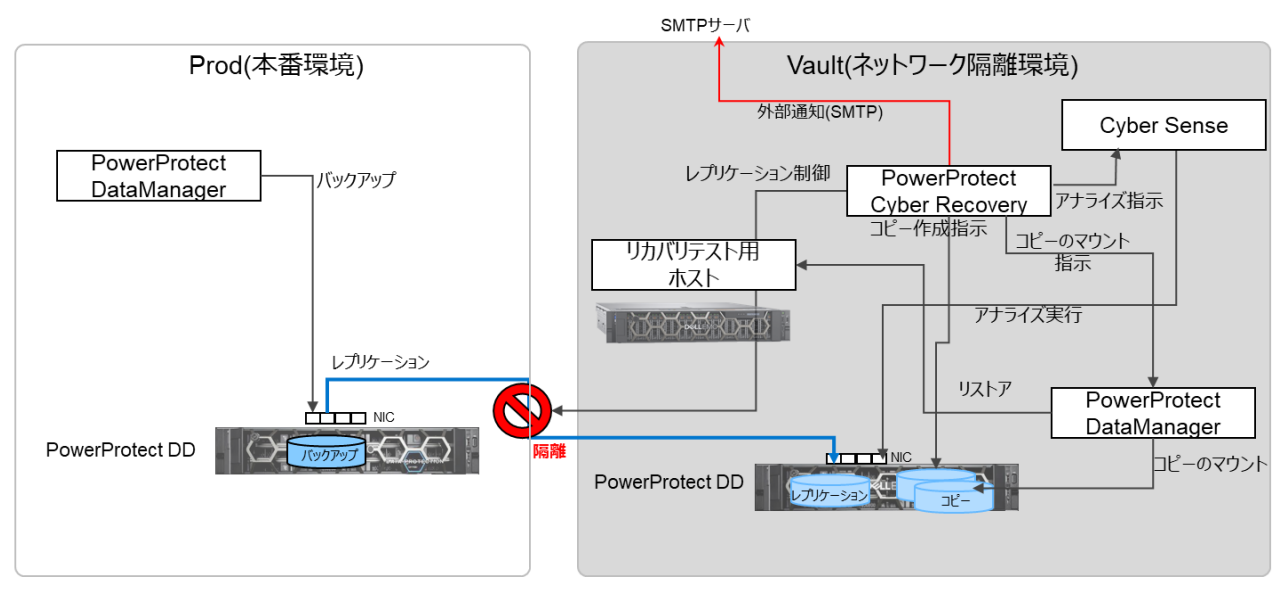

#### 運用フロー:

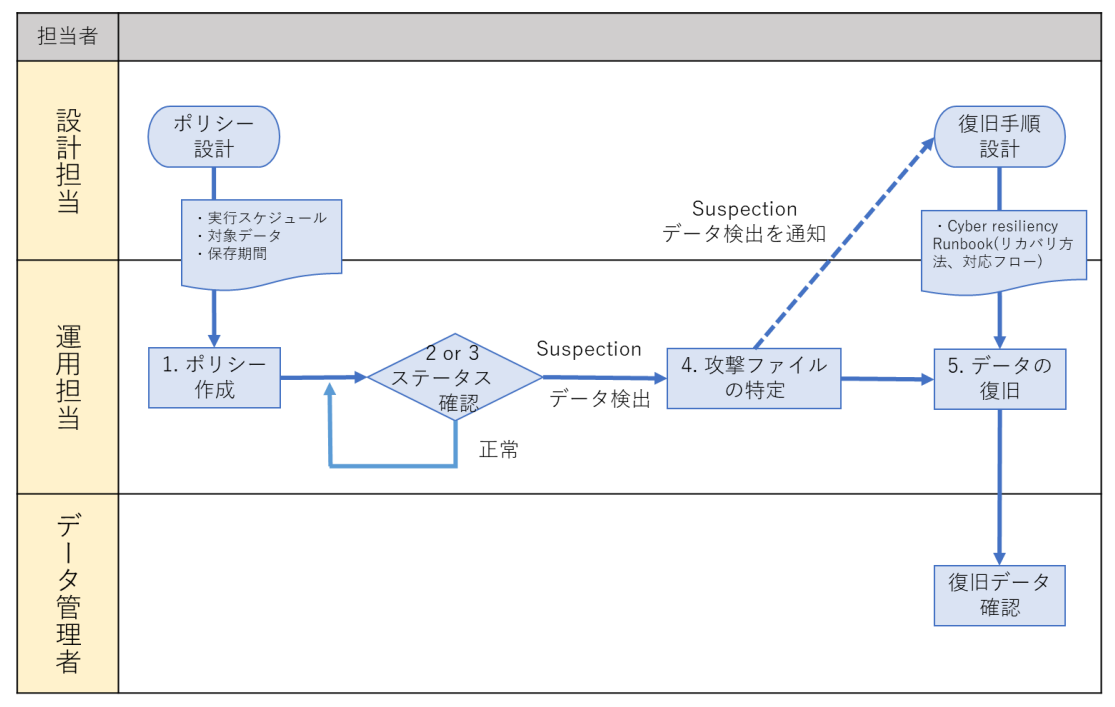

・本ガイド 1、設計担当により特定された Vault 環境で保管すべきデータをコピーするスケジュールと保存期間をポリシー設定。

・本ガイド 2もしくは3、Vault 環境の PowerProtectDD 上のデータを対象に PowerProtectCyberRecovery がコピーの 作成、データのアナライズがスケジュール実行されているか、疑わしいデータの検出状況を確認。

・本ガイド 4、CyberSense を利用して攻撃されたファイルを特定し、関連部門へ通知。

・本ガイド 5、事前に定義された CyberRecovery の Runbook、発生ケースによる対応方針に従って、リカバリテスト 用ホストにデータを復元、データ管理者がチェックを実施。

#### 事前準備

PowerProtectDataManager(PPDM)より、必要なデータのバックアップポリシーを作成しておきます。 PowerProtectDD より、レプリケーションポリシーを作成しておきます。

# 1. ポリシー作成

本項では Prod(本番環境)の PowerProtectDD に格納されているバックアップデータを Vault(ネットワーク隔離環境)の PowerProtectDD ヘセキュアコピー※1 および、コピーされたデータに対して改ざんや暗号化等の不正操作の有無をア ナライズするためのスケジュールポリシーの作成を実施します。

スケジュールポリシーの作成は、データ管理者によって特定された隔離対象データを新たに加える場合に行います。

※1 レプリケーション、PITコピーの作成、コピーロックすることでデータ削除を予防する操作をまとめたものです。

| <ol> <li>ブラウザを起動し、PowerProtect CyberRecovery にアク<br/>セスします。</li> <li>"管理者"アカウント、パスワードを入力し、Log in をクリ<br/>ックします。</li> </ol> | PowerProtect Cyber Recovery  |
|----------------------------------------------------------------------------------------------------|------------------------------|
| ※ブラウザの言語は English を選択しておきます。                                                                                               | D&LLEMC                      |
|                                                                                                    | User Name: Password: Log In  |
|                                                                                                    | User Name: cradmin Password: |
|                                                                                                    | Log In                       |

| 2 左側のペインから、 <u>Policies</u> をクリックしま              | र्जे अप्रिट्या PowerProtect Cyber Recovery                                                                           |
|--------------------------------------------------|----------------------------------------------------------------------------------------------------|
|                                                  | ☆ Dashboard Dashboard                                                                                                |
|                                                  | & Infrastructure >                                                                                                   |
|                                                  | Alerts and Events     Alerts   Security                                                                              |
|                                                  | C Recovery Severity Date                                                                                             |
|                                                  | Administration > View All                                                                                            |
|                                                  | (g) Jobs                                                                                                    |
|                                                  |                                                                                                    |
|                                                  | × 0 Alerts<br>Critical                                                                                               |
|                                                  | Alerts                                                                                                    |
|                                                  | U Warning                                                                                                    |
| 3 Add をクリックし、セキュアコピーの対象。                         | とするバック Policies                                                                                                    |
| <u> </u>                                         | Fストを指定 Policies Copies Schedules                                                                                     |
| していきます。                                          | Enabled Policies >         Add         Edit         Actions >         Disable         Delete         Search          |
|                                                  | Details Name ♀ #Co ♀ Last Job ♀ Context                                                                              |
| ※あらかじめ、バックアップポリシーとレン                             | プリケーショ  C  A NetWorker-FS 1 sync_50424F mtree://ddvevault vault local/data,                                          |
| ンコンテキストは PPDM と PowerProtectDI                   | )側で定義を C C PPDM-FS 1 sync_D96197 mtree://ddvevault.vault.local/data,                                                 |
| 行っておく必要があります。                                    |                                                                                                    |
|                                                  |                                                                                                    |
| 4 Policy Information を指定し、 <u>Next</u> をクリッ・<br> | クします。 Add Policy × Add Policy Policy Information                                                                     |
| Nama・ポリシータを指定します                                 | Replication Name the policy and select the type and astorage. Select type as standard for all non PPDM applications. |
|                                                  | Name cr2dsta                                                                                                    |
| Type:約用しているパックアックシント(PPL                         |                                                                                                    |
|                                                  |                                                                                                    |
| Avamar、Networker を利用されている                        |                                                                                                    |
| Standard を指定しより。                                 |                                                                                                    |
| Storage: Vault の PowerProtectDD を選択し             | ます。<br>                                                                                                    |
|                                                  | Step 1 of 4 Cancert Next                                                                                             |
|                                                  |                                                                                                    |
| 5 レプリケーションコンテキストとレプリケ-                           | -ションウィ Add Policy ×                                                                                                  |
| ンドウを指定し、 <u>Next</u> をクリックします。                   | Policy Information Replication Replication Belect the replication contents to be protected with the policy.          |
|                                                  | Retention Replication Context Ethernet Port                                                                          |
| Replication Contexts:隔離対象のデータが含                  | はまれたレプ Banney Getet Reg Etherest                                                                                     |
| リケーションコンテキストと PPDM の DF                          | 2 が含まれた 2 Line Faurel ethn                                                                                           |
| レプリケーションコンテキストの 2 つ以_                            | Lのコンテキ                                                                                                    |
| ストを指定します。                                        | Several Syncific Appdm.repit   Replication  Replication  Enforce                                                     |
| Ethernet PortはProdとVault間の通信に利                   | 旧する Vault                                                                                                    |
| 側の PowerProtectDD の NIC を指定します                   | -<br>•                                                                                                    |
| ServerDR Context : PPDMのDRバックア                   | ップが含まれ Back Rext Rext                                                                                                |
|                                                  |                                                                                                    |
| トレプリケーションコンテキストを指定し                              | ます。                                                                                                    |

|   | します。<br>Enforce Replication Window にチェックを入れること<br>でレプリケーションウィンドウ経過後はレプリケーシ<br>ョン中であってもセッションを切断します。                                                                                                    |                                                            |                                                                                                    |                                                                                                    |                                                                                                    |                                                                         |                             |                      |
|---|----------------------------------------------------------------------------------------------------|------------------------------------------------------------|----------------------------------------------------------------------------------------------------|----------------------------------------------------------------------------------------------------|----------------------------------------------------------------------------------------------------|-------------------------------------------------------------------------|-----------------------------|----------------------|
| 6 | <ul> <li>隔離データに対するロックの設定を指定し、<u>Next</u>をクリックします。</li> <li>Retention Lock Type : Govenance を選択します。</li> <li>Enable Auto Retention Lock をチェックすることで<br/>データに対する編集が自動的に制限されます。</li> <li>Retention Lock Minimum : PIT コピーに指定できる最小値を指定します。(12 Hours ~)</li> <li>Retention Lock Maximum : PIT コピーに指定できる最<br/>太値を指定します。(~1827 Days)</li> </ul> | Add Policy<br>Policy information<br>Replication<br>Summary | <ul> <li>Rete</li> <li>Belect</li> <li>Rete</li> <li>Minir</li> <li>Rete</li> <li>Dara</li> </ul>                                                         | ention<br>the releasion type and do<br>submit Lock<br>while Lock<br>while Lock<br>submit Lock<br>submit Lock                                                                                                    | ussion.                                                                                                    | Padr Adr<br>Rotation Lock     Nors     Pag     Nors     Nors     Cascel | C O                         | X                    |
|   | Retention Lock Duration:デフォルトのロック期間を指<br>定します。                                                                                                    |                                                            |                                                                                                    |                                                                                                    |                                                                                                    |                                                                         |                             |                      |
| 7 | 確認し、 <u>Finish</u> をクリックします。<br>これで隔離対象とするデータの指定が完了です。                                                                                                    | Add Policy<br>Polcy information<br>Reptication<br>Stammary | <ul> <li>Sum</li> <li>Polici</li> <li>Polici</li> <li>Strop</li> <li>Replit</li> <li>Biorosci</li> <li>Replit</li> <li>Control</li> <li>Step 4</li> </ul> | Innary<br>y information<br>y information<br>sep<br>set<br>table<br>table | crs-data<br>ppdm<br>VaulBOD<br>StyGR_ppdm-repl - etW1<br>StyGR_ppdm-repl<br>1 Hours<br>Ves<br>governance<br>T2 hours<br>Dnabled | Reterion Loid Duration<br>Reterion Loid Maximum                         | 12 hours<br>45 days<br>Beck | Edit<br>Edit<br>Edit |
| 8 | 次にセキュアコピーの実行スケジュールを指定します。<br><u>Policies</u> より、 <u>Schedules</u> を選択し、 <u>Add</u> をクリックし<br>ます。                                                                                                    | Policies<br>Policies<br>Enabled Schedu                     | Copies<br>Iles ~                                                                                                    | s So<br>Add                                                                                                    | Edit                                                                                                    | Disable                                                                 | Delete                      | Search               |
|   | ※運用手順簡素化のため、必要なアクションを 1 スケジ<br>ュールポリシーで行うものとしていますが、特定のアク<br>ションのみに絞って行う、スケジュールポリシーを定義<br>せずにオンデマンドで行うことも可能です。                                                                                                    | Details                                                    |                                                                                                    | Na                                                                                                    |                                                                                                    | There                                                                   | are no sche                 | dules availa         |

| 9  | Schedule Information にて、隔離対象のデータが含まれた            | Add Schedule                  | X Schedule Information                                                                                                    |
|----|--------------------------------------------------|-------------------------------|----------------------------------------------------------------------------------------------------|
|    | ポリシーとスケジュール実行するアクションを指定し、                        | Scheduling                    | Name the schedule and select policy and action.                                                                                                    |
|    | <u>Next</u> をクリックします。                            | Analyze Options               | Schedule Name crs-schedule                                                                                                    |
|    |                                                  |                               | Pulicy visitia                                                                                                    |
|    | Schedule Name:スケジュールポリシー名を指定します。                 |                               | Action Secure Copy Analyze                                                                                                    |
|    | Policy:隔離対象としたいデータが含まれたポリシーを指                    |                               | Referition Lock 12 Hours ~<br>Duration<br>Retention Lock Min : 12h Retention Lock Max: 45d                                                                        |
|    | 定します。                                            |                               | Application Host VyberSanse V                                                                                                    |
|    | Action:Secure Copy Analyze を選択します。               |                               |                                                                                                    |
|    | Secure Copy Analyze を選択した場合、Vault に対する           |                               |                                                                                                    |
|    | レプリケーション、レプリケーションしたデータのコ                         |                               | Step 1 of 4 Cancel Next                                                                                                    |
|    | ピー作成、コピーのロック、コピーを対象にデータ分                         |                               |                                                                                                    |
|    | 析 のアクションが行われます。                                  |                               |                                                                                                    |
|    | Retention Lock Duration:コピーの編集を制限する期間<br>を指定します。 |                               |                                                                                                    |
|    | Application Host:Analyze を実行する CyberSense を指     |                               |                                                                                                    |
|    | 定します。                                            |                               |                                                                                                    |
|    |                                                  |                               |                                                                                                    |
| 10 | Scheduling にて、実行時間を指定し、Next をクリックし、              | Add Schedule                  | ×                                                                                                    |
|    |                                                  | Schedule Information          | Scheduling                                                                                                    |
|    | ¢ > °                                            | Scheduling<br>Analyze Options | Select the schedule next run date/time and frequency.                                                                                                    |
|    | Frequency:実行間隔を指定します。                            | Summary                       | Prequency Every 0 Days and 12 Hours                                                                                                    |
|    | Next Run Date: このスケジュールでポリシーの実行を開                |                               | mmidd/yyyy UTC (bring Tang) Kours mine                                                                                                    |
|    | 始する日時を選択します。                                     |                               |                                                                                                    |
|    |                                                  |                               |                                                                                                    |
|    |                                                  |                               |                                                                                                    |
|    |                                                  |                               |                                                                                                    |
|    |                                                  |                               |                                                                                                    |
|    |                                                  |                               | Step 2 of 4 Cancel Back Next                                                                                                    |
|    |                                                  |                               |                                                                                                    |
| 11 | Analyze Options にて、対象データの形式を指定します。               | Add Schedule                  | ×                                                                                                    |
|    |                                                  | Schedule information ✓        | Analyze Options Select optional analyze parameters. If Storage Data Interface is not selected, the default is used in analyze operation. To                       |
|    | Content Format:Backup を選択します。                    | Analyze Options               | Include and exclude files, select a txt file or specify a file or directory name in the text box. Each file name or directory name<br>must be on a separate line. |
|    | NFS や CIFS によって、PowerProtectDD 上に書き込             | Summary                       | Content Format Backup ~                                                                                                    |
|    | まれたデータをアナライズの対象とする場合は                            |                               | Storage Data<br>Interface ethV0 v                                                                                                    |
|    | Filesystem ないしは Databaces を選択します。                |                               | Files/Directories<br>to include Choose File                                                                                                    |
|    | Storage Data Interface:CyberSense がアナライズのた       |                               |                                                                                                    |
|    | め、接続する PowerProtectDD の NIC を指定します。              |                               | Files/Directories to Exclude Choose File                                                                                                    |
|    |                                                  |                               |                                                                                                    |
|    |                                                  |                               |                                                                                                    |
|    |                                                  |                               | step 3 of 4 Cancel Back Next                                                                                                    |
|    |                                                  |                               |                                                                                                    |

| 12 | 確認し、 <b>Finish</b> をクリックします。 | sh をクリックします。 Add Schedule |        |                                                       |                                             |                  | ×          |   |
|----|------------------------------|---------------------------|--------|-------------------------------------------------------|---------------------------------------------|------------------|------------|---|
|    |                              | Schedule Information      | ~      | Summary                                               |                                             |                  |            |   |
|    |                              | Scheduling                | ~      | Schedule Information                                  |                                             |                  | Edit       |   |
|    |                              | Analyze Options           | ~      | Schedule Name<br>Policy                               | crs-schedule<br>crs-data                    |                  |            |   |
|    |                              | Summary                   |        | Action<br>Retention Lock Duration<br>Application Host | securecopyanalyze<br>12 hours<br>CyberSense |                  |            |   |
|    |                              |                           |        | Scheduling                                            |                                             |                  | Edit       |   |
|    |                              |                           |        | Frequency<br>Next Run Date                            | 0 Days 12 Hours<br>Aug 17, 2022 3:00 AM UTC |                  |            |   |
|    |                              |                           |        | Analyze Options                                       |                                             |                  | Edit       |   |
|    |                              |                           |        | Content Format<br>Storage Data Interface              | Backup<br>ethV0                             |                  |            |   |
|    |                              |                           |        | Files/Directories to include                          |                                             |                  |            |   |
|    |                              |                           |        | Files/Directories to Exclude                          |                                             |                  |            |   |
|    |                              |                           |        |                                                       |                                             |                  |            |   |
|    |                              |                           |        |                                                       |                                             |                  |            |   |
|    |                              |                           |        | Step 4 of 4                                           |                                             | Cancel Back      | Finis      | n |
|    |                              |                           |        |                                                       |                                             |                  |            |   |
| 13 | これでフケジュールポリシーの佐成が空了です        | Policies                  |        |                                                       |                                             |                  |            |   |
| 10 |                              | Policies Copies           | s      | chedules                                              |                                             |                  |            |   |
|    | 定義したスケジュールに従って、データの管理が実行さ    | Enabled Schedules ~ A     | bb     | Edit Disable                                          | Delete Search                               | Q                |            |   |
|    | れていきます。                      | Details Name              |        |                                                       | Action Details 🛛 🖓 Freque                   | ncy 🛛 Next Run   |            |   |
|    |                              | C C crs-sch               | nedule | crs-data                                              | securecopyanalyze 12 Ho                     | urs Aug 17, 2022 | 3:00 AM UT | 3 |
|    |                              |                           |        |                                                       |                                             |                  |            |   |
|    |                              |                           |        |                                                       |                                             |                  |            |   |

# 2. ステータス確認(正常系)

本項では、データの隔離状況の確認、分析結果の確認を実施します。

ステータス確認は日常的に行うオペレーションとなります。日常的に確認する観点をご説明させていただくことを目的としております。

アラートやステータスの出力は様々な要因により変わります。異常と感じられた場合は弊社サポートサービスにご相談く ださい。

| <ol> <li>ブラウザを起動し、PowerProtect CyberRecovery にアク<br/>セスします。</li> <li>"管理者"アカウント、パスワードを入力し、Log in をクリ<br/>ックします。</li> </ol> | PowerProtect Cyber Recovery       |
|----------------------------------------------------------------------------------------------------|-----------------------------------|
|                                                                                                    | DÆLLEMC                           |
|                                                                                                    | User Name:<br>Password:<br>Log In |
|                                                                                                    | User Name: cradmin Password:      |
|                                                                                                    | Log In                            |

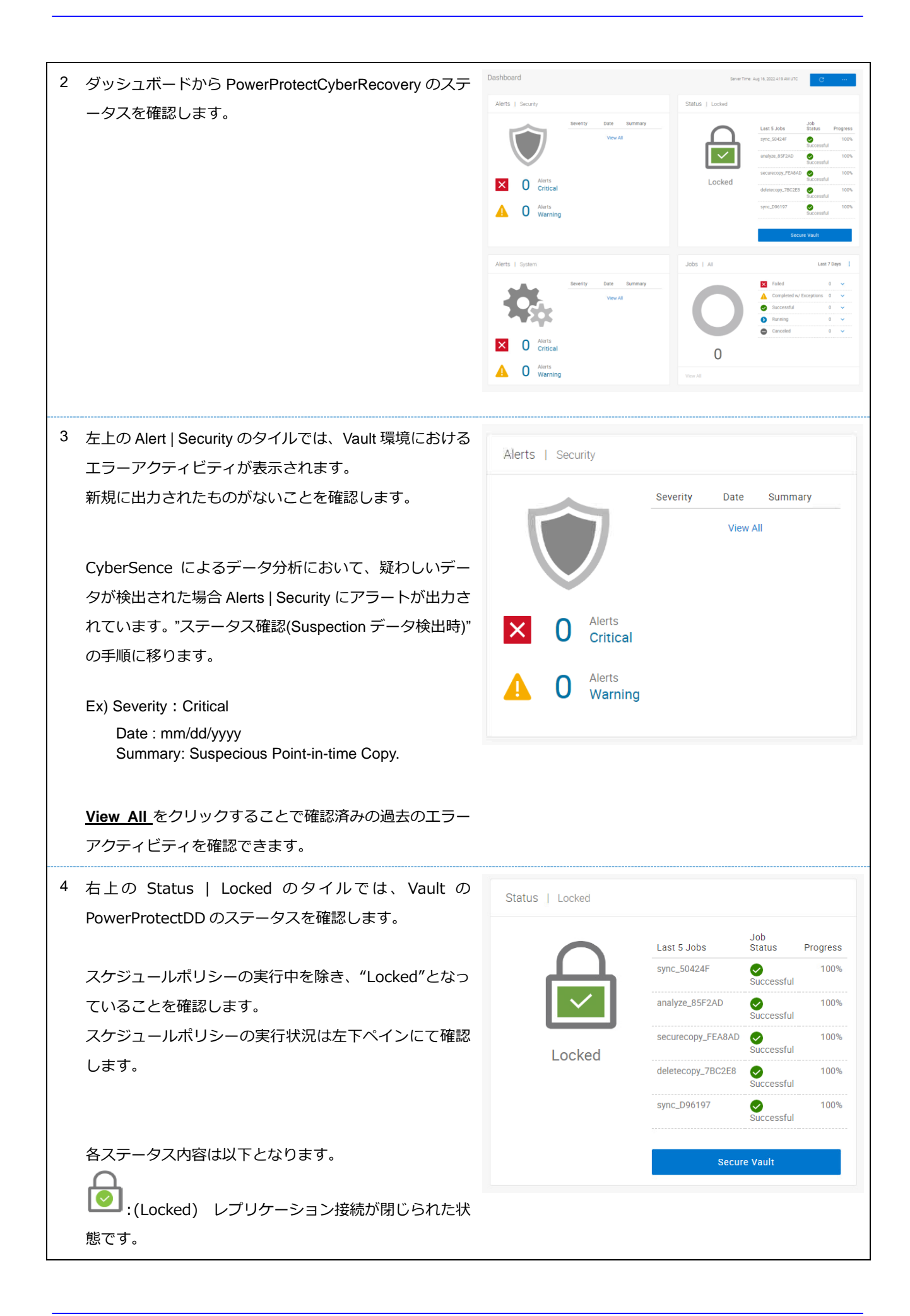

| <ul> <li>・ (Unlocked)</li> <li>以上のレプリケーいます。</li> <li>・ (Secured)</li> <li>手動で接続をロック</li> <li>・ (Degraded)</li> <li>かと通信できないない</li> <li>い PowerProtectI</li> <li>・ (Unknown)</li> <li>続ができない状態</li> </ul> | <ul> <li>リレプリケーション中のため、1 つ<br/>ション ネットワーク接続が開かれて</li> <li>セキュリティ担当者または管理者か<br/>クし、保護した状態です。</li> <li>d) 複数の PowerProtectDD のいずれ<br/>場合。Alerts   system で通信ができな<br/>のD を特定します。</li> <li>n) すべての PowerProtectDD との扱<br/>です。</li> </ul> |                |                                                       |                                                                           |                        |       |
|----------------------------------------------------------------------------------------------------|----------------------------------------------------------------------------------------------------|----------------|-------------------------------------------------------|---------------------------------------------------------------------------|------------------------|-------|
| 5 左下の Alerts   sys<br>システムイベント<br>新規に出力された<br><u>View All</u> をクリッ<br>アクティビティを                                                                                                    | tem のタイルでは、Vault 環境における<br>が表示されます。<br>ものがないことを確認します。<br>・クすることで確認済みの過去のエラー<br>確認できます。                                                                                                    | Alerts   Syste | em<br>Sever<br>Certs<br>Critical<br>Alerts<br>Warning | ity Date<br>View All                                                      | Summar                 | у     |
| <ul> <li>6 右下の Jobs ペイ:<br/>ョブの実行状況を</li> <li>▶ Running 中の<br/>Status が unlock<br/>Protection をクリ<br/>行中であるかを確</li> </ul>                                                                                | ンでは、スケジュールポリシーを含むシ<br>確認します。<br>Dジョブが存在する、右上ペインの<br>ed になっている場合は ✓ を展開し、<br>ックし、レプリケーション(Sync)が実<br>認します。                                                                                                    | Jobs   All     |                                                       | Failed<br>Completed w/<br>Exceptions<br>Successful<br>Running<br>Canceled | 3<br>0<br>33<br>0<br>1 | All : |
| 7 Dashboard を確認<br>対して、新しいア<br>前回確認時からの<br>テータスの確認は                                                                                                    | なし、アラート、ステータス、ジョブに<br>ラートや想定していないステータス、<br>新しいジョブの Fail 等が無ければ、ス<br>完了です。                                                                                                    |                |                                                       |                                                                           |                        |       |

# 3. ステータス確認(Suspection データ検出時)

前項では日常的なステータス確認をご説明させていただきましたが、本項では、CyberSence によるデータ分析において、 データ改ざんが行われたと可能性の高いデータが検出された場合の対応をご説明します。

| 1 ブラウザを起動し、PowerProtect CyberRecovery にアク<br>セスします。<br>"管理者"アカウント、パスワードを入力し、 <u>Log in</u> をクリ<br>ックします。 | <b>DowerProtect Cyber Recovery</b><br>2017-2022 Dell Technologies All Rights Reserved                                                                                                    |
|----------------------------------------------------------------------------------------------------|----------------------------------------------------------------------------------------------------|
|                                                                                                    | User Name:                                                                                                    |
|                                                                                                    | User Name: cradmin Password:                                                                                                    |
| 2 Dashboald を確認します。                                                                                      | Distribution     Control       Artis 1 Security     Improve Age Radde Radde |

| 3 | CyberSence によるデータ分析において、疑わしいデー                                  | Alerts   Security                  |                                                                                                    |
|---|-----------------------------------------------------------------|------------------------------------|----------------------------------------------------------------------------------------------------|
|   | タが検出された場合 Alerts   Security にアラートが出力さ                           |                                    |                                                                                                    |
|   | れます。                                                            |                                    | Severity Date Summary<br>8/16/2022 Suspicious point-in-                                                                                                    |
|   |                                                                 |                                    | time copy.                                                                                                    |
|   | Ex) Severity : Critical                                         |                                    | timė copy.<br>8/15/2022 Suspicious point-in-                                                                                                    |
|   | Date : mm/dd/yyyy                                               | Aler                               | time copy.                                                                                                    |
|   | Summary. Suspecious romentame Copy.                             |                                    | tical 8/15/2022 Suspicious point-in-                                                                                                    |
|   | <u>Summary</u> をクリックします。                                        |                                    | time copy.                                                                                                    |
|   |                                                                 | - Vwa                              | rning View All                                                                                                    |
|   |                                                                 |                                    |                                                                                                    |
| 4 | 対象のアラートに絞って抽出されます。                                              | Alerts and Events<br>Alerts Events |                                                                                                    |
|   | 「なをクリックし、詳細を確認します。                                              | ≥ 15 Airts<br>Critical             | ▲ 0 Werning                                                                                                    |
|   | Additional Details に疑わしいテータが検出された PII コ<br>ピー名が記載されていますので、控えます。 | Acknowledge Unacknowledge Add No   |                                                                                                    |
|   |                                                                 | Criscal A                          | una e verifica e verifica e verif |
|   | Ex) cr-copy-PPDM-FS-20220816000834                              | <b>D</b> + 1                       |                                                                                                    |
|   |                                                                 | Details                            | ×                                                                                                    |
|   |                                                                 | Message ID                         | 3007                                                                                                    |
|   |                                                                 | Туре                               | Alert                                                                                                    |
|   |                                                                 | Category                           | security                                                                                                    |
|   |                                                                 | Severity                           | Critical                                                                                                    |
|   |                                                                 | Summary                            | Suspicious point-in-time copy.                                                                                                    |
|   |                                                                 | Description                        | The application that performed the<br>analysis reported a suspicious point-in-<br>time copy.                                                                                                    |
|   |                                                                 | Remedy                             | Investigate possible irregular activity.                                                                                                    |
|   |                                                                 | Job ID                             | 62fade0094422f0001c92b01                                                                                                    |
|   |                                                                 | Post To                            | SMTP                                                                                                    |
|   |                                                                 | Created By                         | cradmin                                                                                                    |
|   |                                                                 | Date                               | Aug 16, 2022 12:40 AM UTC                                                                                                    |
|   |                                                                 | Alert ID                           | 62fae792f37bd2000140511f                                                                                                    |
|   |                                                                 | Notes                              |                                                                                                    |
|   |                                                                 | Additional Details                 | Request:<br>analyze<br>Analysis Status:<br>Suspicious<br>CR copy:<br>cr-copy-PPDM-FS-20220816000834<br>Job status detail:<br>Completed LAN indexing job. No files to<br>index. An infection was previously<br>reported.<br>less                                                                                                    |

| 5 | Policies をクリックし、Copies を選びます。                                                                                       | DCLLEMC PowerProtect Cyber Recovery                                                                                                    |
|---|----------------------------------------------------------------------------------------------------|----------------------------------------------------------------------------------------------------|
|   |                                                                                                    |                                                                                                    |
|   |                                                                                                    | Alerts and Events     Policies                                                                                                    |
|   |                                                                                                    | C Recovery Acknowledge Una                                                                                                    |
|   |                                                                                                    | Administration     Administration     Details     Mess                                                                                                    |
|   |                                                                                                    | 3007                                                                                                    |
|   |                                                                                                    | Policies       Copies       Schedules         Enabled Policies ~       Add       Edit       Actions ~       Disable       Delete         Details       Name       \Vec{V}       # Co       \Vec{V}       Last Job       \Vec{V}       Control                                                                                                    |
| 6 | Alerts and Events で控えた PIT コピー名を参照し、同                                                                               | Policies<br>Policies Copies Schedules                                                                                                    |
|   | じ Copy Name を選択、 <mark>Analysis Report Actions</mark> をク<br>リックします。                                                 | Lock         Analyze         Delete         Analysis Report Actions +         Dearch         Q           Details         Copy Name         V         Policy         V         Creation Date         V         Expiration Date         V           Image: Copy NetWorke-20220816061528         NetWorker         Aug 16, 2022 615         Image: Aug 16, 2022 7.1 |
|   | Download Analysis Report をクリックし、分析結果                                                                                | Cr copy-PPDM-F5 20220816000835 PPDM-F8 Aug 16, 2022 12.0. Aug 16, 2022 12.0.                                                                                                    |
|   | のレポートファイル(csv 形式)をダウンロードします。                                                                                        | C. cr-copy-PPDM+FS-20220815120834 PPDM+FS Aug 15, 2022 12.0 C Aug 16, 2022 1.0                                                                                                    |
|   | ※SMTP サーバ設置環境では同様のファイルが以下の<br>subjectのメールに添付されています。<br>Fx)www-mm-dd:Cybersense Report - Policy ID:                  | Policies     Copies     Schedules       Lock     Analyze     Delete     Analysis Report Actions ×       Details     Copy Name     Email Analysis Report   Creation Date                                                                                                    |
|   | Infection Alert!                                                                                                    | Cr-copy-NetWorke-20220816061528         NetWorker         Aug 16, 2022 6:1           Cr-copy-PPDM-FS-20220816000835         PPDM-FS         Aug 16, 2022 12:                                                                                                    |
|   | 選択したコピーの元となった Policy Name を控えます。                                                                                    | Cr-copy-NetWorke-20220815180428         NetWorker         Aug 15, 2022 6:0           C         Cr-copy-PPDM-FS-20220815120834         PPDM-FS         Aug 15, 2022 12:0                                                                                                    |
| 7 | Policies をクリックします。                                                                                                  | Policies                                                                                                    |
|   | <br>控えた Policy Name を参照し、Context に含まれるバッ                                                                            | Polices Copies Schedules  Trusted Prolices Add Edit Actions Disable Delete Earth C.                                                                                                    |
|   | クアップデータを確認します。                                                                                                    | Details         Name         ▽         # Co         ▽         Last Job         ▽         Context         ▽           O         Ca         NetWorker F8         9         securecopyanalyze, B89230         matee.//detwoalt.vault.local/dsta/co1t/NWFS.repl                                                                                                    |
|   | ※Context から PowerProtectDataManager において、<br>バックアップ対象としていたクライアント、ファイル<br>等を特定することを目的としていますが、不明であれ<br>ば、そのまま進めてください。 | ULA PPCMPS 8 Securecopyshayze,CSDDCS mtee///ddwvault.vault.bocal/data/cdt//Linux-Pe-PBj.repl                                                                                                    |

| 8 | ダウンロードしたレポートファイルを参照します。        | ALERT | CR Job ID | CR Policy Name | Backup Server | Backupset ID  | I. |
|---|--------------------------------|-------|-----------|----------------|---------------|---------------|----|
|   |                                | •     | 9         | 62862ac194422  | 84e195a6d1884 | 84e195a6d1884 | ,  |
|   |                                | •     | 9         | 62862ac194422  | 41a9c37e8ceb1 | 0000006-f0b3  | ,  |
|   |                                | @     | 9         | 62862ac194422  | 41a9c37e8ceb1 | 0000006-efb3  | 1  |
|   | Alert 列に数字(攻撃パターン)が入っているものが、デー | 6     | 9         | 62862ac194422  | a17593c90e5b  | 0000006-f2b3  | !  |
|   |                                | •     | 9         | 62862ac194422  | 41a9c37e8ceb1 | 0000006-eeb3  | 1  |
|   | タか改さんされた可能性か局いものです。            |       |           |                |               |               |    |
|   |                                |       |           |                |               |               |    |
|   |                                |       |           |                |               |               |    |
|   |                                |       |           |                |               |               |    |
|   | 比較的検出されるケーズの多い攻撃ハターンの例は下記      |       |           |                |               |               |    |
|   | にわります                          |       |           |                |               |               |    |
|   | になります。                         |       |           |                |               |               |    |
|   | 1 - ファイルタ/拡張子の変更を伴わない強力な暗号化    |       |           |                |               |               |    |
|   |                                |       |           |                |               |               |    |
|   | 4 - ランサムウェア拡張子ありの強力な暗号化        |       |           |                |               |               |    |
|   |                                |       |           |                |               |               |    |
|   | 6 - 難読化されたファイル拡張子による強力な暗号化     |       |           |                |               |               |    |
|   |                                |       |           |                |               |               |    |
|   | 14 - データベースページの破損              |       |           |                |               |               |    |
|   |                                |       |           |                |               |               |    |
|   |                                |       |           |                |               |               |    |

# 4. 攻撃ファイルの特定

本項では、ステータス確認において、サイバー攻撃を確認した後、攻撃されたファイル、攻撃範囲の特定を実施する際 の運用をご説明させていただきます。

| 1 | ブラウザを起動し、CyberSense にアクセスします。<br>"管理者"アカウント、パスワードを入力し、 <mark>Sign in</mark> をク<br>リックします。 | Bigh In Username: Parword: Parword: Compared and and and and and and and and and an                                                                                                    |
|---|-------------------------------------------------------------------------------------------|----------------------------------------------------------------------------------------------------|
|   |                                                                                           | Sign In Username: admin Password: Domain: (engine)  Remember me on this computer Sign In                                                                                                    |
| 2 | <u>Serch</u> をクリックします。<br><u>Results</u> をクリックします。                                        | Setup Manage Index Search Administration About Help ▼ Sign Out         Signed In As: admin Index Name: Cyber Engine: cybersense.vault.local         Image: Search Concel Clear         Filters         ✓ Queries         ✓ Queries         ✓ Current Query         Image: Upload |

| 3 | 攻撃を受けた Context に含まれるバックアップデータが<br>把握できている場合は <u>Locations</u> を展開し、対象クライ<br>アントにチェックを入れます。<br>不明の場合は選択せずに進めます。              | Preferences       Results       Custom       Reports       Environmen         Search       Cancel       Clear       Image: Clear       Image: Clear |
|---|----------------------------------------------------------------------------------------------------|----------------------------------------------------------------------------------------------------|
|   |                                                                                                    | ■ Location<br>■ ① 10.4.0.5<br>■ ② data<br>■ ③ col1<br>■ ③ cr-62fa241094422f0001c92af4<br>■ ③ cr-62862ac194422f000141ee3b<br>■ ③ cr-628638b094422f000141ee40<br>④ ③ client.demo.local<br>● ③ client1.demo.local<br>● ③ client1.demo.local                                                                                                    |
| 4 | Queries にタグを入力します。<br>tag:/suspect 入力後、Search をクリックします。 ※tag:/suspect or tag:/previous とすることで拡張子が変更される前と合わせて、リストを出すことが可能です。 | Preferences Results Custom Reports Environment     Search Cancel Clear     Filters Cancel     Queries Cancel     Current Query     Edit        tag:/suspect                                                                                                    |

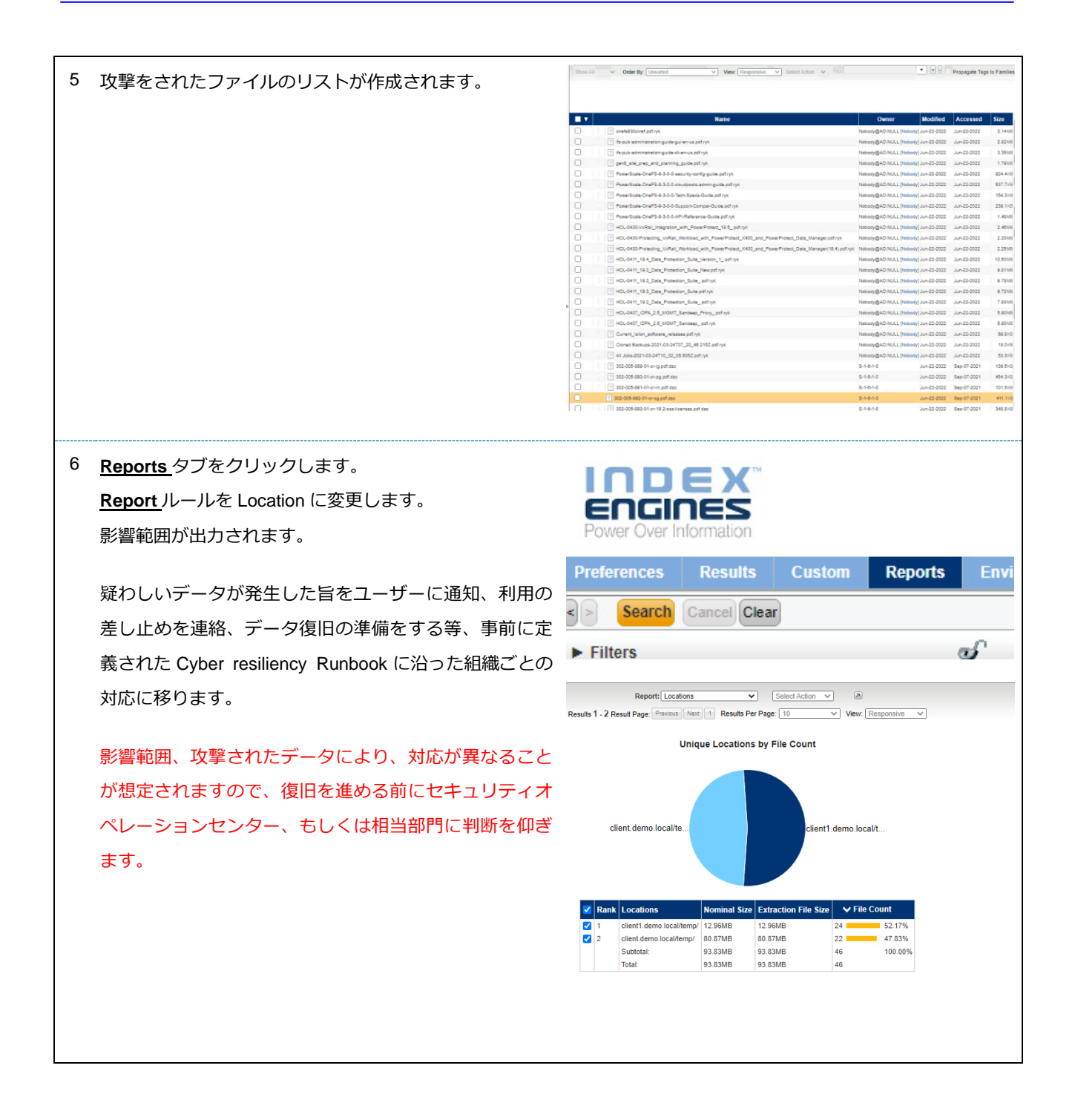

## 5. データの復旧

本項では、サイバー攻撃による被害範囲が確定した後、直前のデータを用いてデータを復旧する手順を説明します。 復旧において、Prod 側のバックアップ領域および Vault 側のレプリケーション領域に対しての書き込みは発生しないた め、サイバー攻撃発生時の事前確認としても行っていただくことが可能です。

| 1 | ブラウザを起動し、PowerProtect CyberRecovery にアク<br>セスします。<br>"管理者"アカウント、パスワードを入力し、 <u>Log in</u> をクリ<br>ックします。 | PowerPr                 | rotect<br>17-2022 Dell Techno<br>D&L | Cyber Recovery<br>ologies. All Rights Reserved. |  |  |
|---|----------------------------------------------------------------------------------------------------|-------------------------|--------------------------------------|-------------------------------------------------|--|--|
|   |                                                                                                    | User Name:<br>Password: | Log In                               |                                                 |  |  |
|   |                                                                                                    | User Name:<br>Password: | cradmin<br>                          | •<br>••                                         |  |  |
| 2 | Recovery を選択します。<br>Last Analysis が Good と表示されているものが<br>CyberSense によるデータ分析の結果、利用可能と判断さ<br>れたものです。     | Destlemc     P          | owerProte                            | ect Cyber Recovery Dashboard Alerts   Security  |  |  |

| 3 Last<br>Cybe<br>れた <del>て</del><br>対象の<br>Applia<br>クリッ | Analysis が Good と表示されているものが<br>Sense によるデータ分析の結果、利用可能と判断さ<br>5のです。<br>O Copy を選択し、 <u>Application</u> をクリックします。<br>cationHost に Vault 側の PPDM を選択し、 <u>Apply</u> を<br>ックします。 | Recovery         Image: Image: Image |
|-----------------------------------------------------------|----------------------------------------------------------------------------------------------------|----------------------------------------------------------------------------------------------------|
| 4 <u>Jobs</u><br>ステ-<br>Vault<br>※環境<br>につい               | を展開し、 <u>RecoveryJobs</u> をクリックします。<br>-タスが Succesfull になっていれば、PIT コピーを<br>側の PPDM がマウントできています。<br><sup>寛</sup> によっては数十分かかるケースがあります。進捗<br>ヽては <u>Running</u> タブより確認が可能です。    | DéLLEMC       Preventhatoc (c)det Recovery                                                                                                    |
| 5 Vault<br>PPDM<br>る点(<br>リスト<br>Vault<br>vCent<br>夕を!    | 側の PPDM にログインします。<br>A は Restricted Mode で起動しています。通常と異な<br>はスケジュールタスクが動作しない点です。<br>、アについては通常通り、実行可能です。<br>側のリカバリテスト用のホスト、VM リカバリ先の<br>ter 等、リストア対象に合わせて追加し、必要なデー<br>リカバリ可能です | <b>PowerProtect Data Manager</b><br>Copyright © 2015-2022 Dell Inc. or its subsidiaries. All Right's Reserved<br><b>DEELEMC</b>                                                                                                    |
|                                                           |                                                                                                    | Username:<br>Password:<br>Forgot password?<br>Log In                                                                                                    |

|   |                                                                                                    | Username:<br>Password:<br>Password:                                   | admin  Forgot password  Log In  And Annuel Shatland Model 1  And Annuel Shatland Model 1  These as contribution of the set                                                                                                    | 2<br>2<br>12<br>12<br>12<br>12<br>12<br>12<br>12<br>12<br>12 |
|---|----------------------------------------------------------------------------------------------------|----------------------------------------------------------------------------------------------------|----------------------------------------------------------------------------------------------------|--------------------------------------------------------------|
| 6 | リカバリ完了後、PowerProtect CyberRecovery からコピ<br>ーのマウントを解除します。<br><u>Recovery</u> を選択します。                                                                                          | D       Dashboard         Infrastructure       Assets         Sheltered Ha       Alerts and Even         Image: Comparison of the system       Policies         Image: Comparison of the system       Recovery         Administration       Jobs                                                                                                    | PowerProtect                                                                                                    | Cyber Recovery Dashboard Alerts   Security                   |
| 7 | Recovery Sandboxes_タブを選択し、マウントしている<br>コピーを選択、Cleanupをクリックします。<br>※この動作に伴って、コピーに対して変更が加わる、Vault<br>側の PPDM に設定が残るといったことはありません。<br>同じコピーを再度 PPDM にマウントし、データを活用い<br>ただくことが可能です。 | Recovery<br>Copies Bandboxes Recover<br>Bandbox Application Recover<br>Cop Name<br>Cop Name<br>C | y Sandboxes  y Sandboxes  y Sandboxes  y Policy V Creation  10. PPOM FS 403 15.  10. PPOM FS 403 15.  10. PPOM FS | Copy Harre                                                   |

| Confirm                                                |         |
|--------------------------------------------------------|---------|
| Are you sure you want to cleanup the selected sandbox? |         |
| Cancel                                                 | Cleanup |

## 6. コピーの破棄

本項では、不要になったコピーを破棄する方法をご説明します。 コピーは PowerProtectDD の FastCopy 機能を利用しており、使用量はコピー数ではなく、世代間の差分量に比例し て増えるものとなるため、比較的容易に多世代保管することが可能ですが、不要なコピーについては定期的に削除するこ とを推奨します。

| 1 ブラウザを起動し、PowerProtect CyberRecovery にアク<br>セスします。<br>"管理者"アカウント、パスワードを入力し、 <u>Log in</u> をクリ<br>ックします。 | <image/> <section-header><section-header><section-header><section-header><section-header><section-header><text></text></section-header></section-header></section-header></section-header></section-header></section-header> |
|----------------------------------------------------------------------------------------------------|----------------------------------------------------------------------------------------------------|
|                                                                                                    | User Name: Password: Log In                                                                                                    |
|                                                                                                    | User Name: cradmin Password:                                                                                                    |
|                                                                                                    | Log In                                                                                                    |
| 2 <u>Policies</u> を選択し、 <u>Copies</u> をクリックします。                                                          | Deskleend       PowerProtect Cyber Recovery                                                                                                    |

| 3 | Expiration Date が到来しているもののみ、削除可能です。<br>削除するコピーを選択し、 <u>Delete</u> をクリックします。 | Policies Patces Copies Schedules Lock Analyze Detere Analysis Report Actions - Serich Q. |                                                                     |                                                                                                    |                                                                                  |                                                                                                    |                                                                                                    |                                                                                                    |
|---|-----------------------------------------------------------------------------|------------------------------------------------------------------------------------------|---------------------------------------------------------------------|----------------------------------------------------------------------------------------------------|----------------------------------------------------------------------------------|----------------------------------------------------------------------------------------------------|----------------------------------------------------------------------------------------------------|----------------------------------------------------------------------------------------------------|
|   |                                                                             |                                                                                          | Details<br>G.<br>G.<br>G.<br>G.<br>G.<br>G.<br>G.<br>G.<br>G.<br>G. | Copy Name         ▼           cr.copy PPCMF5-2022081.         cr.copy PPCMF5-2022081.           cr.copy PPCMF5-2022081.         cr.copy PPCMF5-2022081.           cr.copy PPCMF5-2022081.         cr.copy PPCMF5-2022081.           cr.copy PPCMF5-2022081.         cr.copy PPCMF5-2022081. | Policy V<br>PPDM-FS<br>NetWorker<br>PPDM-FS<br>NetWorker<br>PPDM-FS<br>SH<br>NVE | Creation Date         ▼           Aug 16, 2022 12.06         Aug 16, 2022 13.06           Aug 16, 2022 12.08         Aug 16, 2022 12.08           Aug 15, 2022 0.04.         Aug 15, 2022 10.08           Aug 15, 2022 10.08         Aug 15, 2022 10.08 | Depiration of the section         V           Image: Aug 17, 2022 106         Image: Aug 16, 2022 715           Image: Aug 16, 2022 716         Image: Aug 16, 2022 716           Image: Aug 16, 2022 716         Image: Aug 16, 2022 716           Image: Aug 16, 2022 716         Image: Aug 16, 2022 716           Image: Aug 16, 2022 716         Image: Aug 16, 2022 716           Image: Aug 16, 2022 716         Image: Aug 16, 2022 716 | Last Analysis     V     Recovery. <ul> <li>Analysis in Progret</li> <li>Suspicious</li> <li>Suspicious</li> <li>Suspicious</li> <li>Suspicious</li> <li>Good</li> <li>Suspicious</li> <li>Suspicious</li></ul> |
|   |                                                                             | An                                                                                       | onfir<br>e you si                                                   | M<br>ure you want to dele                                                                                                    | ete the sel                                                                      | lected copy?                                                                                                    | Cancel                                                                                                    | Delete                                                                                                    |

以上が PowerProtect CyberRecovery Solution の運用となります。

今回は GUI からステータスを確認するものとしていますが、PowerProtect CyberRecovery から外部通知を行うように構成することで、正常時のステータス確認はメール確認を行うことで代替し、GUI アクセスをする機会を減らすなども検討いただけるかと思います。